## Manual de configuración de visualización de extensiones de archivos

1. Primero debe ingresar al explorador de archivos, dando clic en el icono de carpeta de la barra de herramientas

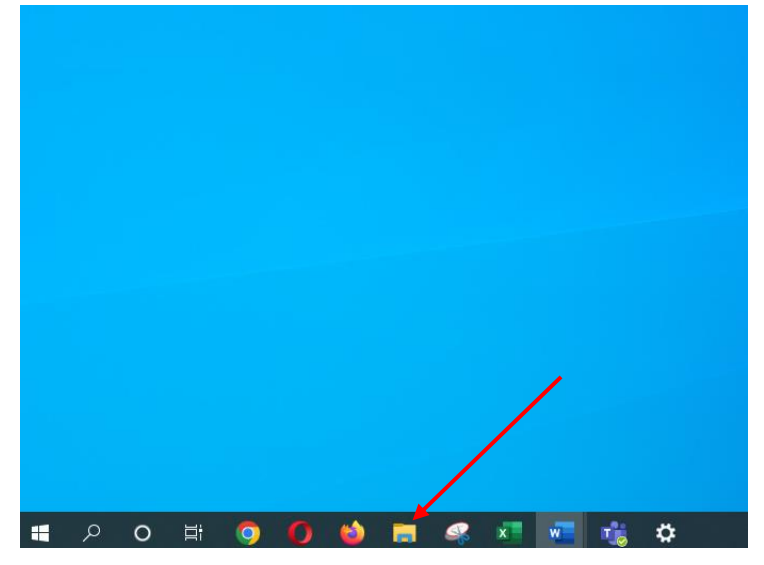

2. En la ventana que se despliega debe seleccionar la opción "Vista"

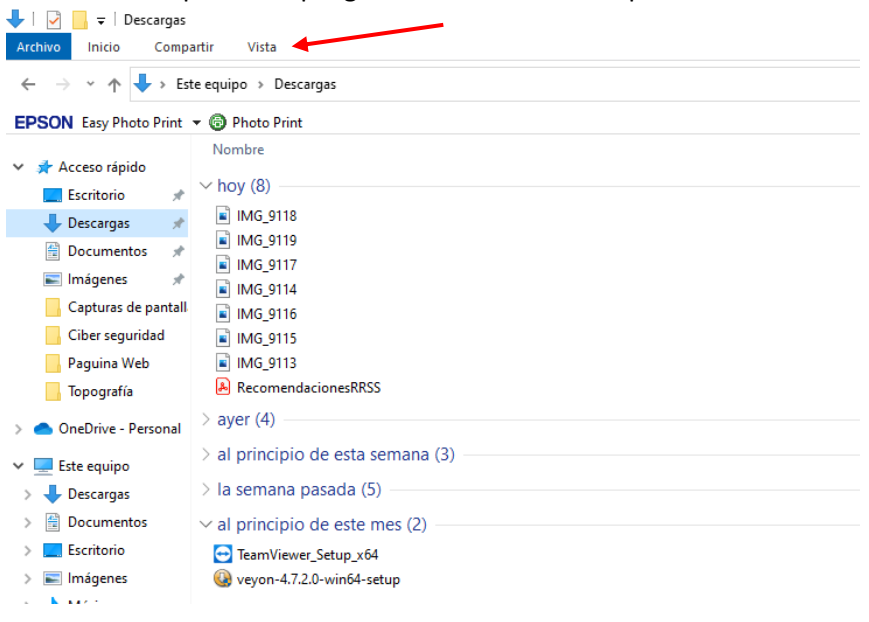

3. Luego debe dar clic en la opción "Extensiones de nombre de archivo", con esto se desplegarán en todos los archivos de la computadora las extensiones de los mismos, y con esto poder ver cuales tienen la extensión .bat o .exe para tener especial cuidado con ellos.

| Panel de vista previa<br>nel de<br>gación • | <ul> <li>Iconos muy grandes</li> <li>Iconos pequeños</li> <li>Ista</li> <li>Mosaicos</li> <li>Contenido</li> </ul> | unit     unit       unit     unit       unit     unit | <ul> <li>Agrupar por ▼</li> <li>Agregar columnas ▼</li> <li>Ordenar por ▼</li> <li>Ajustar todas las columnas</li> </ul> | Elemen                                 | de elemento<br>ones de nombre de archivo<br>tos ocultos                                      | Ocultar element<br>seleccionados |
|---------------------------------------------|----------------------------------------------------------------------------------------------------|----------------------------------------------------------------------------------------------------|----------------------------------------------------------------------------------------------------|----------------------------------------|----------------------------------------------------------------------------------------------|----------------------------------|
| Paneles                                     | Diseño                                                                                                    |                                                                                                    | Vista actual                                                                                                    |                                        | Mostrar u ocultar                                                                            |                                  |
| Escritorio hoy                              | (8)                                                                                                    |                                                                                                    |                                                                                                    | Extension                              | es de nombre de archivo                                                                      |                                  |
| Descargas 💉 🖹 IM                            | MG_9118.PNG<br>MG_9119.PNG                                                                                         |                                                                                                    | 28/4/2022 02:<br>28/4/2022 02:                                                                                           | 2 Muestra<br>que se ag<br>2 identifica | u oculta el conjunto de car<br>grega al final del archivo y<br>o el tipo de archivo o de for | acteres<br>que<br>mato.          |
|                                             | /IG_9117.PNG                                                                                                    |                                                                                                    | 28/4/2022 02:                                                                                                    | 29 p. m.                               | Archivo PNG                                                                                  | 8 782 KB                         |
| 🖬 imagenes 🚿 🔳 IN                           | /IG_9114.PNG                                                                                                    |                                                                                                    | 28/4/2022 02:                                                                                                    | 08 p. m.                               | Archivo PNG                                                                                  | 572 KB                           |
| 📙 Capturas de pantall 🛛 📑 🛽                 | /IG_9116.PNG                                                                                                    |                                                                                                    | 28/4/2022 02:                                                                                                    | 08 p. m.                               | Archivo PNG                                                                                  | 494 KB                           |
| Ciber seguridad 📄 👔                         | //G_9115.PNG                                                                                                    |                                                                                                    | 28/4/2022 02:                                                                                                    | 08 p. m.                               | Archivo PNG                                                                                  | 343 KB                           |
| 🔒 Paguina Web 🛛 📄 🛚                         | //G_9113.PNG                                                                                                    |                                                                                                    | 28/4/2022 02:                                                                                                    | 08 p. m.                               | Archivo PNG                                                                                  | 4 239 KB                         |
| 🔥 Topografía 🛛 🔒 R                          | ecomendacionesRR\$\$.pdf                                                                                           |                                                                                                    | 28/4/2022 01:                                                                                                    | 29 p. m.                               | Documento Adob                                                                               | 26 786 KB                        |
| OneDrive - Personal > ayes                  | r (4)                                                                                                    |                                                                                                    |                                                                                                    |                                        |                                                                                              |                                  |
| Este equipo                                 | rincipio de esta semana (3)                                                                                        |                                                                                                    |                                                                                                    |                                        |                                                                                              |                                  |
| 🕹 Descargas 💦 🗦 la se                       | emana pasada (5)                                                                                                   |                                                                                                    |                                                                                                    |                                        |                                                                                              |                                  |
| 🔮 Documentos 🛛 🗸 al p                       | rincipio de este mes (2)                                                                                           |                                                                                                    |                                                                                                    |                                        |                                                                                              |                                  |
| 🔜 Escritorio 🛛 🔁 Te                         | eamViewer_Setup_x4.exe                                                                                             |                                                                                                    | 8/4/2022 10:2                                                                                                    | 9 a. m.                                | Aplicación                                                                                   | 35 121 KB                        |
| 📰 Imágenes 🛛 🚇 v                            | evon-4.7.2.0-win64-setup.exe                                                                                       |                                                                                                    | 6/4/2022 04:2                                                                                                    | 6 p. m.                                | Aplicación                                                                                   | 12 123 KB                        |